# 『 BtoB プラットフォーム 口座登録方法 』

請求書に口座情報を表示するために2つの設定が必要になります。

- ① 口座情報を BtoB プラットフォームに登録する
- ② 登録した口座情報を請求書に表示する

【① 口座情報を BtoB プラットフォームに登録する】

① 画面上部の [設定・登録] → [発行設定] → 「振込先口座一覧」をクリック

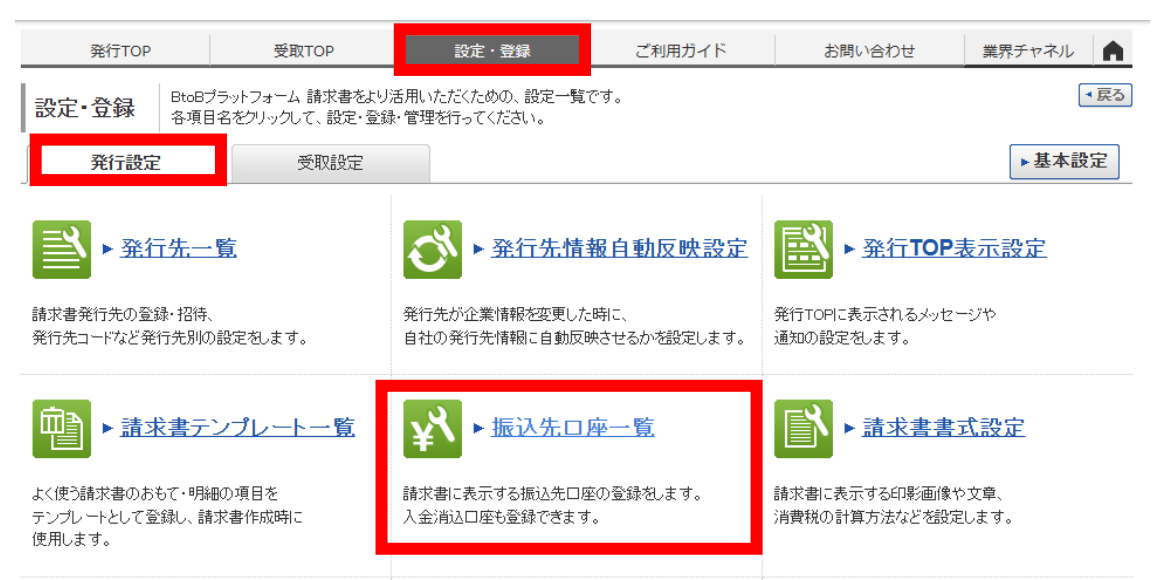

#### ② [口座を新規登録する]をクリック

※登録済の口座情報を上書き変更する場合は、「変更」をクリック

| 発行TOP                                                       | 受取TOP         | 設定・登録         | ご利用ガ                              | イド         | お問い合わせ            | 業界チャネル        |  |
|-------------------------------------------------------------|---------------|---------------|-----------------------------------|------------|-------------------|---------------|--|
| 振込先口座一覧 口座を登録すると、請求書作成時に「請求書に表示する口座(振込先口座)」として選択できるようになります。 |               |               |                                   |            |                   |               |  |
| 金融機関名                                                       |               |               | 金融機関コード                           |            | ]                 |               |  |
| 口座番号                                                        |               |               | 表示対象                              | □常用:       | 派込先以外も表示する        |               |  |
|                                                             |               | Q 19          | 該索する                              |            |                   | 紋込りセット        |  |
| *用 …請求書を個別作成                                                | なする際に、振込先の選択  | ◎候補となる□座情報です。 |                                   |            |                   |               |  |
| 件数:1件 <前へ   1   次                                           | ~>            |               |                                   |            | 並び順 金融機関コード(      | 昇順)▼ 表示数 20 ▼ |  |
| 日座を新規登録する                                                   |               |               |                                   |            |                   |               |  |
|                                                             |               |               |                                   |            |                   |               |  |
| 金蘭虹機関                                                       | 支店            |               | 預金種別 □座:                          | 番号         | 預金者名              |               |  |
| 金融機関       (9999)テスト銀行                                      | 支店<br>ī (999) | テスト支店         | 預金種別 □座 <sup>:</sup><br>普通預金 9999 | 番号<br>9999 | 預金者名<br>テスト建設株式会社 | ☞ 変更 🕴 面削除    |  |

口座の内容の変更や削除の場合は、こちらもお願いいたします。

③ 振込先口座の情報を入力して [確認画面へ] > [登録する] をクリック

| □座番号 25月<br>(数字7桁)         | 9999999 ゆうちょ避行の場合は通帳番号の末尾「1」を除く7桁を入力                                                          |
|----------------------------|-----------------------------------------------------------------------------------------------|
| <b>預金者名 必須</b><br>(30文字以内) | テスト建設株式会社                                                                                     |
| 預金者名(力ナ) 2000              | ቮストゲンセツ(カ                                                                                     |
| (十两天数分)30文字以内)             | 小文字の力タカナ1は大文字の力タカナ1こして下さい。                                                                    |
|                            | 注人格は省略できます。<br>例》株式会社インフォレストラン ⇒ かインフ <b>ァ</b> レストラン / インフォ食品株式会社 ⇒ インフ <mark>ネ</mark> シヨヤン/ウ |
| 常用振込先設定 ?                  | ■常用振込先に設定する                                                                                   |
|                            | ▶ 確認画面へ                                                                                       |
|                            |                                                                                               |
| 口座番号                       | 9999999                                                                                       |
| 預金者名                       | テスト建設株式会社                                                                                     |
| 預金者名(カナ)                   | 77.1472/th                                                                                    |
| 常用振込先設定                    | 常用振込先に設定する                                                                                    |
|                            |                                                                                               |
|                            | ▶ 登録する                                                                                        |

#### 口座を一覧に登録したら、請求書に反映させる設定もお願い致します。

### 【 ② 登録した口座情報を請求書に表示する 】

① [設定・登録] → [発行設定] → 「請求書書式設定」をクリック

| Bto B プラットフォーム 請求書                                                           |                                                     |                                                        | 田部井建設株式会社<br>矢尾板 大輔                                    | サービス<br>選択                  | 9 🗲 |
|------------------------------------------------------------------------------|-----------------------------------------------------|--------------------------------------------------------|--------------------------------------------------------|-----------------------------|-----|
| 発行TOP 受取TOP                                                                  | 設定・登録                                               | ご利用ガイド                                                 | お問い合わせ                                                 | 業界チャネル                      |     |
| 設定・登録         BtoBブラットフォーム請求書をより、           各項目名をフリックして、設定・登録                | 活用いただくための、設定一覧で<br>や管理を行ってください。                     | ್ರ.                                                    |                                                        |                             | ▼戻る |
| <b>発行設定</b> 受取設定                                                             |                                                     |                                                        |                                                        | ▶基本                         | 設定  |
| ▶ <u>発行先一覧</u><br>諸求書発行先の登録・招待、<br>発行先コードなど発行先別の設定をします。                      | ◆ 発行先情報<br>発行先が企業情報を変更した<br>自社の発行先情報に自動反映           | <mark>服自動反映設定</mark><br>時に、<br><sup>快させるかを設定します。</sup> | ※分子での見ました。 ※分子での見ました。 ※分子での見ました。 ※分子での見ません。 ※分子での見ません。 | <u>表示設定</u><br>-ジや          |     |
| ▶ <u>請求書テンプレート一覧</u><br>よく使う請求書のおもて・明細の項目を<br>テンプレートとして登録し、請求書作成時に<br>使用します。 | ★ 振込先口     振込先口     読求書に表示する振込先口座     入金消込口座も登録できます | <u>卒一覧</u><br>の登録をします。<br>。                            | ▶ <u>請求書書</u><br>請求書に表示する印影画像や<br>消費税の計算方法などを設定        | <u>式設定</u><br>>文章、<br>こします。 |     |

#### ② 「追加された書式」 → 田部井建設株式会社の書式 → 「参照・編集」

| 請求書書式設定                       | 発行先が追加した書式の一覧<br>請求書を発行する場合は、追加 | です。追加元企業(発行先)に<br>はれた書式を使用することを推奨し | ます。                 |                     | ▼ 戻る      |
|-------------------------------|---------------------------------|------------------------------------|---------------------|---------------------|-----------|
| 自社設定の書式                       | 追加された書式                         |                                    |                     |                     |           |
| 抽出種別 □新                       |                                 |                                    |                     |                     |           |
| キーワード ?                       |                                 | לוס                                |                     |                     |           |
|                               |                                 | 🔍 検索する                             |                     |                     | 紋込りセット    |
| 会社ロゴ・印影は、自社設<br>件数:1件 く前へ   1 | 定した規定の書式の情報が自動的に反映されま<br>次へ >   | ्रे .                              | 並び順〔追加日             | 3時(降順) 🗸 🗸          | ]表示数 20 🗸 |
|                               |                                 |                                    |                     | ► <u>請求</u>         | 書を新規作成する  |
| 諸求書書式設定コード                    | 請求書書式設定名称                       | 追加元企業名                             | 追加日時                | 最終更新日時 ?            |           |
|                               | 適格請求書保存方式請求書                    | 田部井建設株式会社                          | 2024/05/09 15:10:02 | 2024/05/09 15:10:02 |           |

## ③ 「振込先口座の初期設定」で [口座を追加する] をクリック

| 消費税計算   | 税区分    | [課税 ▼                                 |  |  |  |  |
|---------|--------|---------------------------------------|--|--|--|--|
|         | 税率     | ✓ ■軽減税率   軽減税率は8Kのみ設定可能です。            |  |  |  |  |
|         | 税込明細 ? | □ 利用する  単価に消費税額を含む明細を作成する場合は選択してください。 |  |  |  |  |
| 小数点以下処理 |        | ●切捨て   ○切上げ   ○小数第1位四捨五入   ○小数第2位四捨五入 |  |  |  |  |

請求書発行時の締日・入金期限の初期設定 | 諸求書作成時に当該項目が入力されていない場合、この設定が適用されます。第日は昇順で設定して下さい。

#### 🔓 項目を追加する

振込先口座の初期設定 | 請求書作成時に当該項目が入力されていない場合、この設定が適用されます。最大10件まで登録可能です。

| 金融機関           | 支店         | 預金種別              | □座番号             | 預金者名  |
|----------------|------------|-------------------|------------------|-------|
| ■□座を追加する       |            |                   |                  |       |
|                |            |                   |                  |       |
| 請求書自由項目レイアウト設定 | 2 既存の請求書のお | もて、明細に追加の項目を設定するこ | ことができます。         |       |
| おもての自由項目       |            |                   |                  |       |
| 請求書おもて画面イメージ   |            |                   |                  |       |
| あるて情報 明確清報 株型  | 98745      | 1                 | <u>A項目</u>       |       |
|                | 請求書        |                   | おもて画面右側に最大3件まで表示 | できます。 |
|                |            | A Corporation     | B項目              | L 1   |
|                |            |                   |                  |       |
|                |            |                   |                  |       |

④ 該当の振込先口座にチェックし、[選択する] をクリック

| 振込先[                                        | □座一覧         |         |           |         |                | × <u>閉じる</u> |
|---------------------------------------------|--------------|---------|-----------|---------|----------------|--------------|
| 金融機関                                        | 名            |         |           | 金融機関コード |                |              |
| 口座番号                                        | +            |         |           | 表示対象    | □ 常用振込先以外も表示する | ,            |
|                                             |              |         | ((検索す     | ือ      |                |              |
|                                             |              |         |           |         | キャンセル 選択       | <b>とする</b>   |
| 🔓 振込先                                       | を新規登録する      |         |           |         |                | _            |
| 件数:1件                                       | く前へ   1   次へ | >       |           | 並び順金麗   | •              | 20 🗸         |
|                                             | 金融機関名        |         | 支店        |         |                |              |
|                                             | 預金種別         | 口座番号    | 預金者名      |         |                |              |
|                                             | (9999)テスト銀行  |         | (999)テスト3 | 支店      |                |              |
| 常用                                          | 普通預金         | 9999999 | テスト建設権    | 朱式会社    |                |              |
| 件数:1件                                       | 〈前へ  1  次へ   | >       |           |         |                |              |
| 🔓 振込先                                       | を新規登録する      |         |           |         |                |              |
|                                             |              |         |           |         |                | トップへ         |
| <mark>複数</mark> の振込先口座を <mark>選択できます</mark> |              |         |           |         |                |              |
|                                             |              |         |           |         | キャンセル 選択       | खे           |

⑤ [確認画面へ] > [登録する] をクリック

| <b>請求書書式設定</b> ▲ 算目を設定すると、請求書に会社ロゴ・印影・定形文などを表示することができます。   ▲ 算用 請求書書式設定 2 確認画面 > 3 完了 |                                                                             |                                     |                                                |         |         |  |
|---------------------------------------------------------------------------------------|-----------------------------------------------------------------------------|-------------------------------------|------------------------------------------------|---------|---------|--|
| 画像登録                                                                                  |                                                                             |                                     |                                                |         |         |  |
|                                                                                       | No image                                                                    | No image                            | <ul> <li>会社口ゴ ▼</li> <li>画像を登録・変更する</li> </ul> |         |         |  |
|                                                                                       | 会社口ゴ<br>面画像削除                                                               | <b>印影</b><br>面画像削除                  |                                                |         |         |  |
|                                                                                       |                                                                             |                                     |                                                | 入力時のご注意 | ▶ 確認画面へ |  |
| 請求書書式設定コード ?<br>(半角15文字以内)                                                            |                                                                             | 同じユー                                | ドは利用できません。                                     |         |         |  |
| 請求書書式設定<br>1 請求書書式設定 >                                                                | <ul> <li>▶ 操作<br/>ナビ</li> <li>「カビュー」をク</li> <li>2 確認画面 &gt; 3 完了</li> </ul> | 録する」ボタンをクリックして下・<br>リックすると請求書のイメージを | さい。<br>確認できます。                                 |         |         |  |
| 画像登録                                                                                  |                                                                             |                                     |                                                | プレビュー   | ▶ 登録する  |  |
|                                                                                       |                                                                             |                                     |                                                |         |         |  |

今回の引用元も掲載いたしますので、ご参考になれば幸いです。

- 振込先口座を登録・変更したい【請求書発行】 | インフォマート よくあるご質問 https://faq.infomart.co.jp/faq/show/12715?site\_domain=default
- ② 請求書に表示する振込先口座をあらかじめ設定したい【請求書】 | インフォマート よ くあるご質問
   https://faq.infomart.co.jp/faq/show/994?back=front%2Fcategory%3Asearch&category\_i
   d=2&commit=&form\_type=advanced\_search&keyword=%E5%8F%A3%E5%BA%A7&p
   age=1&search\_category\_narrow\_down=2&site\_domain=default&site\_id=1&sort=sort\_ke
   yword&sort\_order=desc